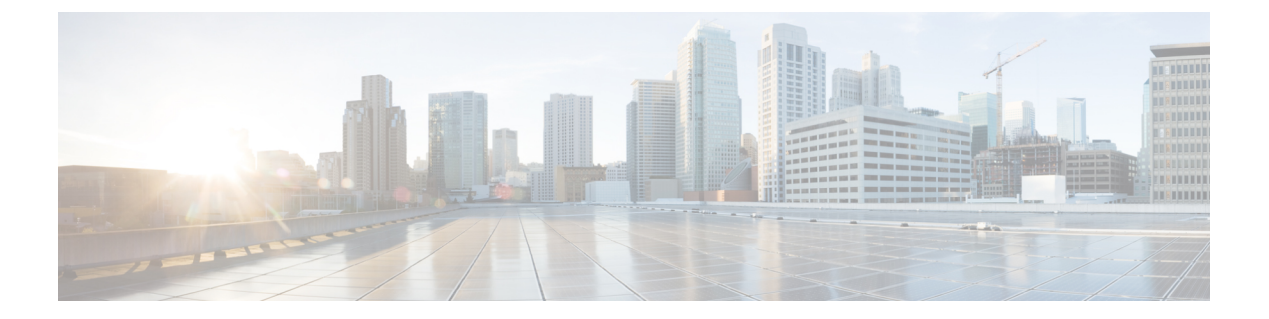

# UCS-SCU の開始

この章の内容は、次のとおりです。

- UCS SCU の起動について、1 ページ
- cisco.com からの UCS-SCU ISO イメージの取得, 2 ページ
- UCS-SCU の起動, 2 ページ
- UCS-SCU の終了, 6 ページ

# UCS SCU の起動について

UCS Server Configuration Utility (SCU) は 32 ビット Linux カーネルに基づくブート可能イメージ です。シスコのラックサーバでBIOS セットアップ、RAID 論理ボリュームの設定、オペレーティ ングシステムのインストール、診断などの操作を実行できます。これは、一度に1つのサーバで 実行されるように設計されています。

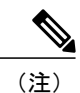

UCS-SCU は、UCS C220 M3 および C240 M3 サーバの F6 ブート オプションから起動できます。

ここでは、次の内容について説明します。

- cisco.com からの UCS-SCU ISO イメージの取得, (2ページ)
- Cisco Flexible Flash からの UCS-SCU の起動, (3ページ)
- KVM からの UCS-SCU の起動, (4 ページ)
- ・物理メディアの使用, (5ページ)
- UCS-SCU の終了, (6 ページ)

### cisco.com からの UCS-SCU ISO イメージの取得

システムで UCS-SCU を起動する前に、UCS-SCU ISO イメージをダウンロードする必要がありま す。

サーバ用の ISO ファイルをオンラインでダウンロードするには、次の手順を実行します。

#### 手順

- ステップ1 http://www.cisco.com/cisco/software/navigator.html に進みます。
- ステップ2 中央のカラムで [Unified Computing and Servers] をクリックします。
- ステップ3 右側のカラムで [Cisco UCS C-Series Rack-Mount Standalone Server Software] をクリックします。
- ステップ4 右側のカラムのサーバモデルの名前をクリックします。
- ステップ5 [Select a Software Type] リストで、[Unified Computing System (UCS) Server Configuration Utility] を選 択します。 [Download Software] ページが表示され、リリース バージョンおよび UCS-SCU イメージが示され ます。
- ステップ6 [Download] をクリックして ISO ファイルをダウンロードします。
- **ステップ7** 次のページで情報を確認後、[Proceed With Download] をクリックします。 プロンプトが表示され た場合は、cisco.com の資格情報を使用して、ログインします。
- **ステップ8** 次の画面に進んでライセンス契約に同意し、ユーティリティの zip ファイルを保存する場所を参照します。
- **ステップ9** SCUの zip ファイルの内容を展開し、SCU ISO ファイルが保存されている場所をメモします。

### UCS-SCU の起動

### Cisco Flexible Flash の使用

#### Cisco Flexible Flash について

一部の C シリーズ ラックマウント サーバは、サーバ ソフトウェア ツールおよびユーティリティ のストレージとして、内部 Secure Digital (SD) メモリ カードをサポートします。 SD カードは、 Cisco Flexible Flash ストレージ アダプタによってホストされます。

CIMC は、SD ストレージを4つの仮想 USB ドライブとして使用できます。4つの仮想 USB ドラ イブのうち3つはシスコソフトウェアにあらかじめロードされており、4つ目はユーザがハイパー バイザまたはその他のコンテンツにインストールします。4つの仮想ドライブは次のとおりです。

- Cisco UCS Server Configuration Utility (ブート可能)
- ユーザがインストール(ブート可能な場合あり)
- ・シスコ ドライバ (ブート不可)
- Cisco Host Upgrade Utility (ブート可能)

Cisco Flexible Flash カードはラック サーバに組み込まれており、これによってユーティリティソフトウェアが製造工程で出荷時に事前ロード可能になります。

また、ユーティリティ ソフトウェアは、他のファームウェア更新とともにオンラインで入手でき るようになる場合があります。 これらの更新は、UCS-SCU GUI を通じて、Cisco Flexible Flash カードのストレージにダウンロードできます。

#### Cisco Flexible Flash からの UCS-SCU の起動

Cisco Flexible Flash カードから UCS-SCU をロードするには、次の手順を実行します

#### 手順

- **ステップ1** 起動時に、ブート選択メニューを開始するには、F6キーを押します。 ブート選択メニューが表示されます。
- ステップ2 SCUを選択するには、矢印キーを使用し、Enterキーを押します。
  - (注) F6ブート選択画面の[Drivers]オプションは、ブート可能なオプションではありません。
    誤ってこのオプションを選択すると、回避策としてサーバを再起動し、異なるオプションを選択する必要があります。
    HUU オプションと SCU オプションは、ブート可能です。システムの SD カードにダウンロードして書き込んだイメージのアプリケーションを起動するには、これらのオプションのいずれかを使用します。サーバの SD カードに SCU および HUU の最新のイメージをダウンロードする方法の詳細については、Cisco Flexible Flash からの UCS-SCU の起動。(3ページ)を参照してください

仮想メディアの使用

KVMコンソールについて

仮想メディアを使用した UCS-SCU アプリケーションの起動に KVM コンソールを使用できます。

KVMコンソールはCIMCからアクセス可能なインターフェイスであり、サーバへのキーボード、 ビデオ、マウス(KVM)の直接接続をエミュレートします。 KVM コンソールを使用すると、リ モートの場所からサーバに接続できます。

(注) KVM コンソールには、Java Runtime Environment (JRE) バージョン 1.5.0 以降が必要です。

KVM コンソールには次のタブがあります。

- •[KVM]:このタブには、アプリケーションの起動時にUCS-SCUアプリケーションが表示されます。
- •[Virtual Media]: このタブでは、仮想ドライブに次のものを対応付けることができます。
  - 。コンピュータまたはネットワーク上の CD/DVD
  - ・コンピュータまたはネットワーク上のディスク イメージ ファイル (ISO または IMG ファイル)
  - 。コンピュータ上の USB フラッシュ ドライブ

#### 仮想 KVM コンソールの開始

仮想 KVM コンソールを開始するには、次の手順を実行します。

#### 手順

- **ステップ1** CIMC にログインします。
- ステップ2 [Launch KVM Console] をクリックします。 仮想 KVM コンソールにサーバ コンソールが表示されます。

#### KVM からの UCS-SCU の起動

仮想KVMコンソールを使用してUCS-SCUアプリケーションを起動するには、次の手順を実行します。

#### はじめる前に

始める前に、cisco.com から UCS-SCU ISO イメージ ファイルをダウンロードします。 イメージを ダウンロードする方法については、cisco.com からの UCS-SCU ISO イメージの取得, (2ページ) を参照してください。

#### 手順

- **ステップ1** デスクトップから CIMC にログインします。
- ステップ2 KVM コンソールを起動するには、[Launch KVM Console] をクリックします
- **ステップ3** [Virtual Media] タブをクリックします。 [Virtual Media] タブが開きます。
- ステップ4 [Add Image] をクリックします。
- ステップ5 ISO ファイルを参照して選択し、[Open] をクリックしてイメージをマウントします。

ステップ6 [Client View] セクションで、追加した ISO ファイルに対応する [Mapped] カラムのチェックボック スを選択して、マッピングが完了するのを待ちます。 KVM コンソールの [Details] セクションに進行状況が表示されます。

- **ステップ1** CIMC で をクリックしてサーバを再起動します。
- **ステップ8** サーバが起動したら、F6キーを押してブートデバイスを選択します。 ブート選択メニューが表示されます。
- ステップ9 [Cisco Virtual CD/DVD]を選択するには、矢印キーを使用し、Enter キーを押します。 サーバは UCS-SCU イメージを使用して起動し、[KVM] タブでアプリケーションを起動します。

### 物理メディアの使用

物理 CD/DVD を使用してサーバ上でアプリケーションを起動するには、次の手順を実行します。

#### はじめる前に

開始する前に、次の手順を実行します。

- シスコのWebサイトからUCS-SCUISOイメージファイルをダウンロードします。イメージ をダウンロードする方法については、「cisco.comからのISOイメージの取得」を参照して ください。
- ・.iso CD を書き込むアプリケーションを使用して.iso CD 作成します。

#### 手順

- ステップ1 USB ポート経由でサーバに USB DVD ドライブを接続します。
- **ステップ2** DVD ドライブに物理メディアを挿入します。
- ステップ3 サーバを再起動し、F6キーを押してブート選択メニューを開始します。ブートデバイスとして CDROMドライブを選択します。
   サーバは UCS-SCU イメージを使用して起動し、アプリケーションを開始します。

OL-28996-01-J

## UCS-SCU の終了

UCS-SCU アプリケーションを終了するには、次の手順を実行します。

#### 手順

- **ステップ1** ディスク ドライブからの .iso ディスクを取り出します。
- **ステップ2** [Reboot] をクリックして、サーバのリブートを確認するために [Yes] をクリックします。